# 蜜蜂飼育届電子申請の方法

R5.1.26時点版 大分県 畜産技術室

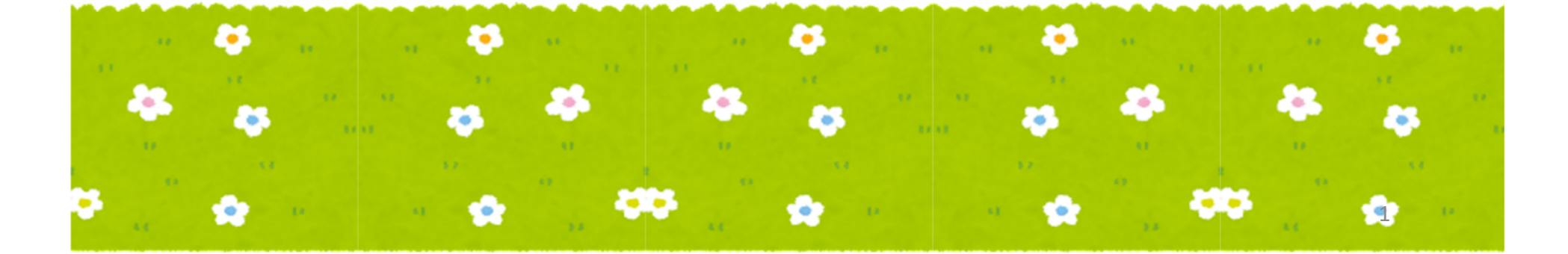

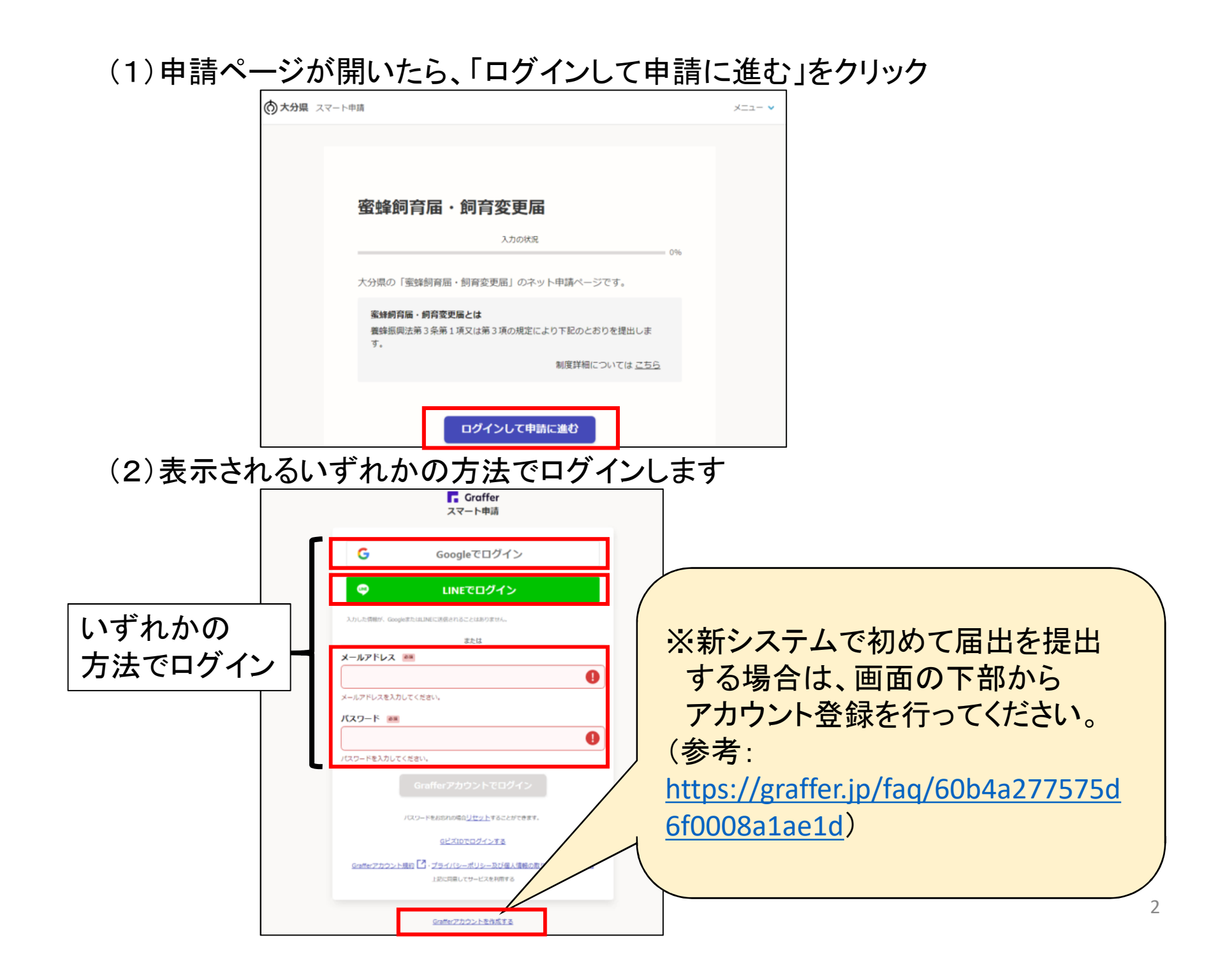

#### (3)①「利用規約に同意する」の頭(チェックボックス)をクリック ②「申請に進む」 が青くなったことを確認し、クリック

| 蜜蜂飼育届・飼育変更届                                                 |    |
|-------------------------------------------------------------|----|
| 入力の状況                                                       | 0% |
| 大分県の「蜜蜂飼育届・飼育変更届」のネット申請ページです。                               |    |
| 蜜蜂飼育届・飼育変更届とは<br>養蜂振興法第3条第1項又は第3項の規定により下記のとおりを提出しま<br>す。    |    |
| 制度詳細については <u>こちら</u>                                        |    |
| <ol> <li>1</li> <li>2 利用規約に同意する</li> <li>利用規約を読む</li> </ol> |    |
| 2 申請に進む                                                     |    |

(4)申請者種別について、該当する方の「〇」をクリック

| 申請者の情報  |                   |
|---------|-------------------|
| 申請者の種別。 | 1 1               |
|         | <br>ー いずれかの「O」をクリ |
| ○法人     |                   |

## (5) 届出者の情報を入力し、「一時保存して、次へ進む」をクリック

#### ※(4)で"個人"を選択した場合 ※(4)で"法人"を選択した場合

| 申請者の情報                                       | 申請者の情報                                                |
|----------------------------------------------|-------------------------------------------------------|
| 申請者の種別です                                     | 申請者の種別                                                |
|                                              | () 個人                                                 |
| () 法人                                        | ● 法人                                                  |
| 氏名。必須                                        | ○ 法人を検索して自動入力する                                       |
|                                              | 事業所名称 👸                                               |
|                                              |                                                       |
| 郵便番号 必須<br>ハイフンなしの半角7桁で入力してください              | <b>郵便番号 ◎</b><br>パイフンなしの半角7桁で入力してください                 |
| 住所を自動で入力                                     | 住所を自動で入力                                              |
| 住所必須                                         | 住所後期                                                  |
| <b>電話番号 </b><br>必須<br>日中に連絡が取れる電話番号を入力してください | 電話番号 2010<br>日中に連絡が取れる電話番号を入力してください                   |
| 一時保存して、次へ進む ✓ 制度概要ページに戻る                     | <ul> <li>一時保存して、次へ進む</li> <li>く 制度概要ページに戻る</li> </ul> |

## (6) 届出の内容について、該当する方の「〇」をクリック

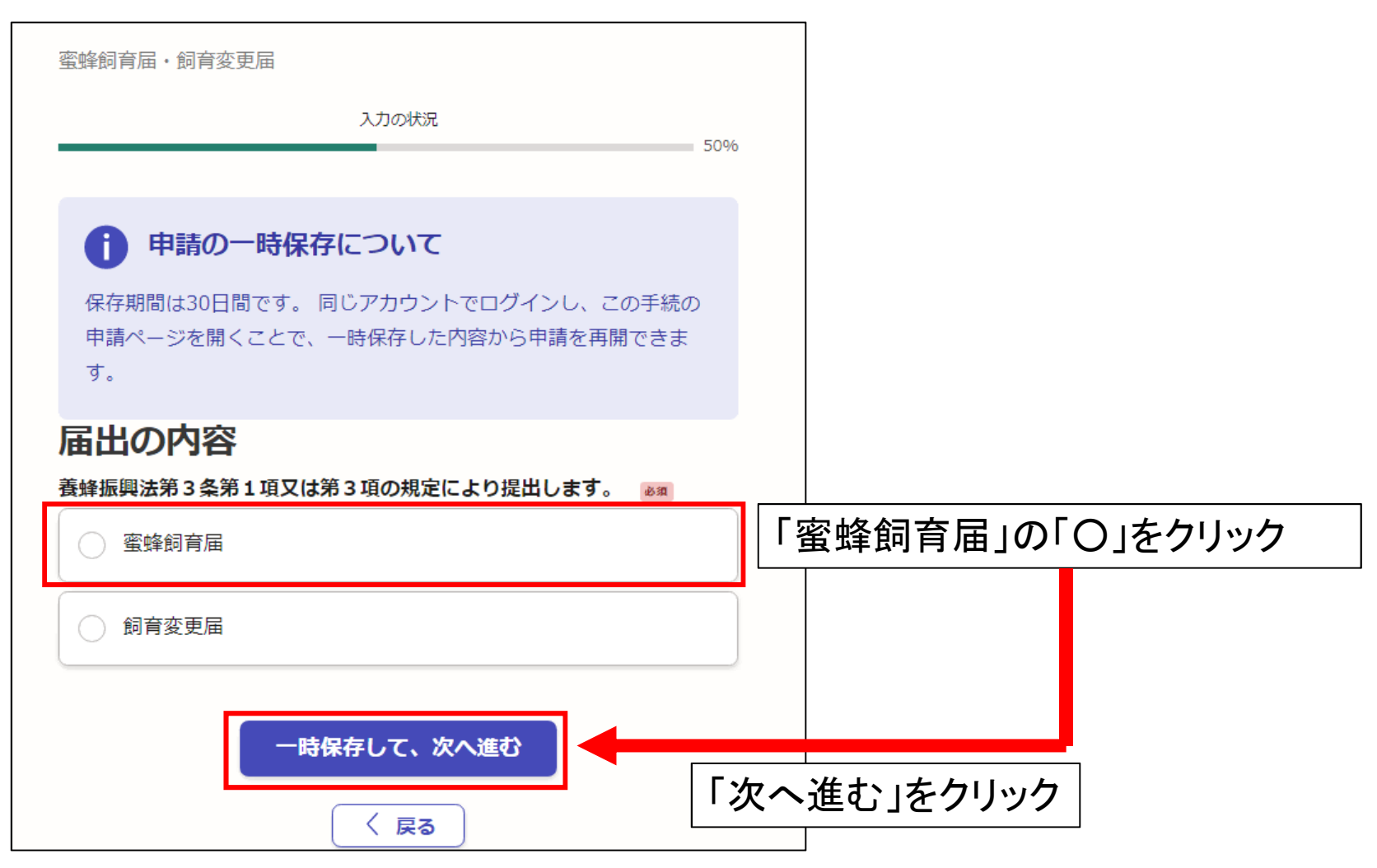

# (7)1月1日現在の蜜蜂飼育状況を入力

| 蜜蜂飼育届・飼育変更届                                                                                                    | ※「蜜蜂飼育届」様式における赤枠部分です                                                                                 |  |  |
|----------------------------------------------------------------------------------------------------|----------------------------------------------------------------------------------------------------|--|--|
| 入力の状況 67%                                                                                                    | 第1号様式(第2条関係)<br>蜜蜂 飼育届・飼育変更届<br>合和 年 月 日                                                             |  |  |
| 申請の一時保存について     保存期間は30日間です。同じアカウントでログインし、この手続の 申請ページを開くことで、一時保存した内容から申請を再開できま す。                               | 大分県知事 広 瀬 勝 貞 殿<br>住所<br>氏名又は名称及び代表者氏名<br>電話番号<br>養蜂振興法第3条第1項又は第3項の規定により下記のとおり(蜜蜂飼育届・蜜蜂飼育変更届)を提出します。 |  |  |
| 蜜蜂飼育状況(届出年1月1日現在)                                                                                               | 記                                                                                                    |  |  |
| 蜜蜂飼育年度(元号) 💩                                                                                                    | 1 令和5年1月1日現在 蜜蜂飼育状況                                                                                  |  |  |
| 選択してください 🗸                                                                                                    | 飼育蜂群 数                                                                                               |  |  |
| 蜜蜂飼育年度(年)<br>● ○ ○ ○ ○ ○ ○ ○ ○ ○ ○ ○ ○ ○ ○ ○ ○ ○ ○                                                              | 2 合和多年(素約 長方計 五)           飼育場所         飼育予定           最大計画蜂群教                                       |  |  |
| 0                                                                                                    | 月 日から 月 日まで                                                                                          |  |  |
| 蜜蜂飼育場所 №<br>字、番地まで記入してください。字、番地が明らかでないときは、飼育場所が特定できる地図を<br>添付することでこれらの記入に代えることができます。添付の場合は、添付と入力してください。(50文字まで) | ※1月1日現在で複数の飼育場所が<br>ある場合は、全てを列記してください。                                                               |  |  |
| 飼育蜂群数 <b>≥∞</b><br>-時保存して、次へ進む                                                                                  | ※文字数制限により全ての飼育場所<br>を記載できない場合は、<br>代表地点1箇所+「他 ●箇所」と<br>記載してください。                                     |  |  |

# (8) 届出年における蜜蜂飼育計画を入力

| 蜜蜂飼育届・飼育変更届                                                                                           | <b>飼育場所が特定できる</b><br>飼育場所が特定できる地図を                                 | <b>地図</b> 産業<br>添付してください。                                                                                                    |                                                                                           |                                                                                                    |
|----------------------------------------------------------------------------------------------------|--------------------------------------------------------------------|----------------------------------------------------------------------------------------------------|-------------------------------------------------------------------------------------------|----------------------------------------------------------------------------------------------------|
| 入力の状況                                                                                                 | ファイルを選                                                             | 祝…                                                                                                    |                                                                                           |                                                                                                    |
| 84 0                                                                                                  | 飼育予定最大計画蜂群                                                         | ※「蜜蜂飼育届」様式(                                                                                                    | こおける赤                                                                                     | ⊧枠部分です                                                                                                    |
| <ul> <li>         ・         ・         ・</li></ul>                                                     | <b>飼育期間 ◎™</b><br>届出年の1月1日から12月3<br>開始日<br>1980 年<br>終7日<br>1980 年 | <ul> <li>第1号様式(第2条関係)</li> <li>蜜 蜂 飼 育 扇</li> <li>大分県知事 広 瀬 勝 貞 殿</li> <li>住所<br/>氏名又</li> <li>電話番</li> <li>養蜂振興法第3条第1項又は第3項の規定により下記</li> <li>1 令和5年1月1日現在 蜜蜂飼育状況</li> </ul> | <ul> <li>・ 飼育変更届</li> <li>は名称及び代表者氏名</li> <li>のとおり(蜜蜂飼育届・     </li> <li>記     </li> </ul> | 令和 年 月 日<br>蜜蜂飼育変更届)を提出します。                                                                                                    |
| <b>蜜蜂飼育年度(年)</b> 3月1日現在の年                                                                             |                                                                    |                                                                                                    |                                                                                           | 飼育蜂群数                                                                                                    |
| 0<br><b>蜜蜂飼育計画の内容 </b><br>飼育場所毎に最大9件の入力が出来ます。                                                         | あと8件まで追加できます<br>自己所有地以外の新規(                                        | 2 令和5年蜜蜂飼育計画<br>飼育場所                                                                                                    | 飼育予定<br>最大計画蜂群数                                                                           | 飼育期間                                                                                                    |
| 蜜蜂飼育計画の内容 # 1 飼育場所 ●■ 字、番地まで記入してください。字、番地が明らかでないときは、飼育場所が特定できる地図を添付してください。添付の場合は、添付と入力してください。(50文字まで) | <u>し</u> ない                                                        |                                                                                                    |                                                                                           | 月     日から     月     日まで       月     日から     月     日まで       月     日から     月     日まで       月     日から     月     日まで       月     日から     月     日まで       月     日から     月     日まで |
| <b>飼育場所が特定できる地図</b> 産業<br>飼育場所が特定できる地図を添付してください。                                                      |                                                                    |                                                                                                    |                                                                                           | 月 日から 月 日まで<br>月 日から 月 日まで                                                                                                    |

#### ※自己所有地以外の新規の飼育場所が「あり」の場合、 土地使用承諾書の添付をお願いします。

| 自己所有地以外の新規の飼育場所      |
|----------------------|
| <ul><li>あり</li></ul> |
| () ない                |
| 土地使用承諾書 💩            |
| ありの場合は必ず添付してください。    |
| ファイルを選択…             |
| 一時保存して、次へ進む          |
| ( 戻る)                |

# (9) 届出内容を確認し、「この内容で申請する」をクリック ⇒ 提出完了です

|                               |                   | 蜜蜂飼育年度(元号) 🛛 💩 🖉      | <u>編集する</u>     |
|-------------------------------|-------------------|-----------------------|-----------------|
| 蜜蜂飼育届・飼育変更届                   |                   |                       |                 |
| 1 70472                       |                   | 蜜蜂飼育年度(年) 🛛 🕅         | <u>編集する</u>     |
| ~73076.55                     | 100%              |                       |                 |
|                               |                   | 蜜蜂飼育場所 <b>必</b> 線     | <u>編集する</u>     |
| 申請内容の確認                       |                   |                       |                 |
| 申請者の情報                        |                   | 飼育蜂群数 <del>必属</del>   | <u>編集する</u>     |
| 由語者の通知                        | 毎年する              |                       |                 |
|                               | <u> 2011年9月20</u> | 蜜蜂飼育計画(届出年1月1日現在      | )               |
| rt.47                         | 语传 <b>才</b> 7     | 蜜蜂飼育年度(元号)            | <u>編集する</u>     |
| 8% P-71                       | <u>補朱 9 つ</u>     |                       |                 |
|                               |                   | 蜜蜂飼育年度(年) 💩 🕷         | <u>編集する</u>     |
| 郵便街号 必須                       | <u>褐集する</u>       |                       |                 |
|                               |                   | 蜜蜂飼育計画の内容             |                 |
| 住所 💩 🛪                        | <u>編集する</u>       | 蜜蜂飼育計画の内容 # 1         |                 |
| 1                             |                   | 飼育場所 💩 🛪              | <u>編集する</u>     |
| 電話番号 必須                       | <u>編集する</u>       |                       |                 |
|                               |                   | 飼育場所が特定できる地図 em       | <u>編集する</u>     |
| 居出の内容                         |                   | <b>飼育予定最大計画蜂群数</b> ●■ | 編集する            |
|                               |                   |                       |                 |
| 査 弊振興法第3条第1項又は第3項の規定により提出します。 | <u>編集する</u>       | 飼育期間 💩                | <u>編集する</u>     |
| 蜜蜂飼育届                         |                   |                       |                 |
| 蜜蜂飼育状況(届出年1月1日現在)             |                   |                       | <u>追加する</u>     |
| 蜜蜂飼育年度(元号) 💩                  | <u>編集する</u>       | 自己所有地以外の新規の飼育場所       | 編集する            |
|                               |                   |                       | <u>1175 / 2</u> |
| 蜜蜂飼育年度(年) 🛛 🕫                 |                   |                       |                 |
| _                             | 続く                | この内容で申請する             |                 |
|                               | יוטעוי            |                       |                 |